https://apply.e-tumo.jp/pref-kochi-u/offer/offerList\_initDisplay

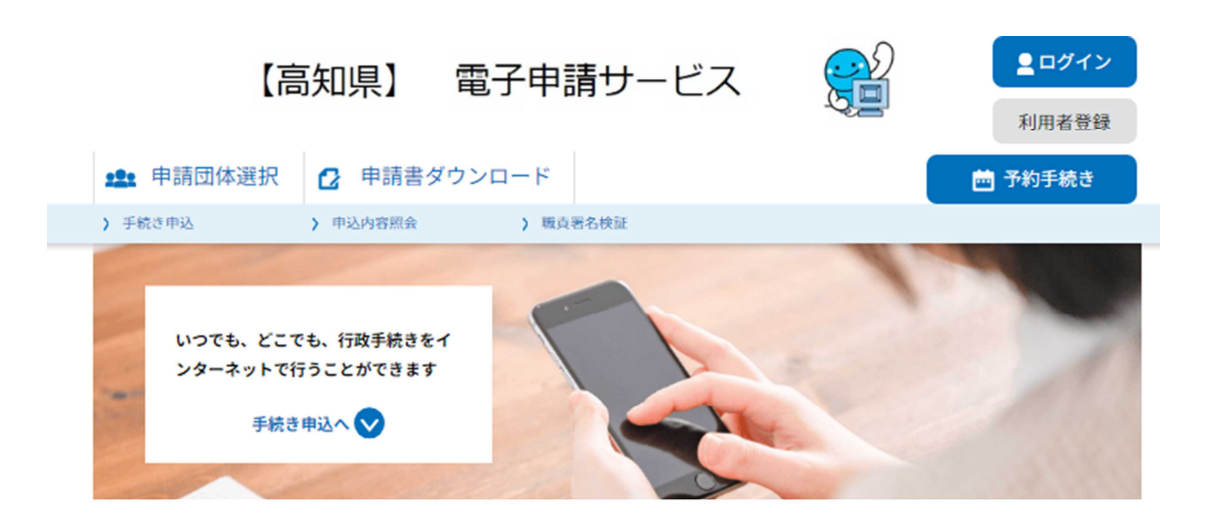

手続き申込

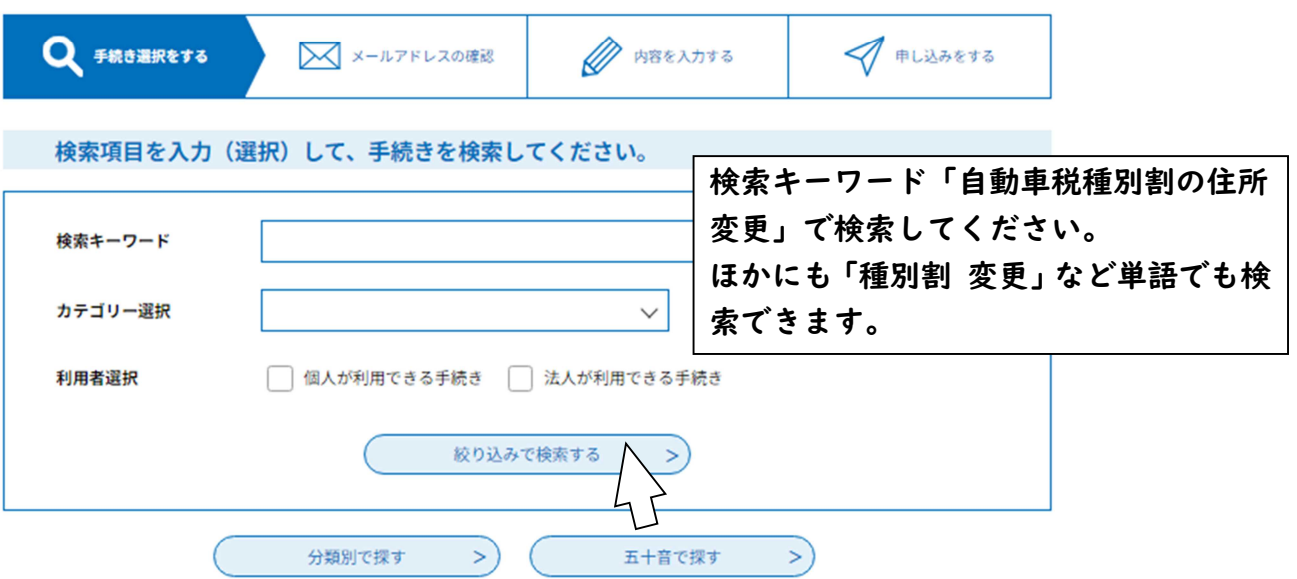

| 2 |                                                                     | 手続           | き申込       |           |
|---|---------------------------------------------------------------------|--------------|-----------|-----------|
| ( | 2 手続き選択をする                                                          | メールアドレスの確認   | ● 内容を入力する | 🔷 申し込みをする |
|   | 検索項目を入力(選                                                           | 択)して、手続きを検索し | 、てください。   |           |
|   | 検索キーワード                                                             | 自動車税種別割の住所変更 |           | 類義語検索を行う  |
|   | カテゴリー選択                                                             |              | $\sim$    |           |
|   | 利用者選択 個人が利用できる手続き 法人が利用できる手続き                                       |              |           |           |
|   | 絞り込みで検索する                                                           |              |           |           |
|   |                                                                     | 分類別で探す >     | 五十音で探す    | >         |
|   | 手続き一覧                                                               |              |           |           |
|   | 2024年12月12日 10時43分 現在                                               |              |           |           |
|   | 並び替え 受付開始日時降順                                                       | ▼表示数変更       | 20件ずつ表示 🔻 |           |
|   | 1     「自動車税種別割の住所変更」            自動車税種別割の住所変更           をクリックしてください。 |              |           |           |
|   | 受付開始日時 2024年03月0<br>受付終了日時 随時                                       | 7日08時30分     |           |           |
|   |                                                                     |              | 1         |           |

## 手続き申込

| ●       ●       ●       ●       ●       ●       ●       ●       ●       ●       ●       ●       ●       ●       ●       ●       ●       ●       ●       ●       ●       ●       ●       ●       ●       ●       ●       ●       ●       ●       ●       ●       ●       ●       ●       ●       ●       ●       ●       ●       ●       ●       ●       ●       ●       ●       ●       ●       ●       ●       ●       ●       ●       ●       ●       ●       ●       ●       ●       ●       ●       ●       ●       ●       ●       ●       ●       ●       ●       ●       ●       ●       ●       ●       ●       ●       ●       ●       ●       ●       ●       ●       ●       ●       ●       ●       ●       ●       ●       ●       ●       ●       ●       ●       ●       ●       ●       ●       ●       ●       ●       ●       ●       ●       ●       ●       ●       ●       ●       ●       ●       ●       ●       ●       ●       ●       ●       ●       ● |                  |
|----------------------------------------------------------------------------------------------------|------------------|
| 手続き名       自動車税種別剤の住所変更         受付時期       2024年3月7日8時30分~         利用者登録せずに申し込む方はこちら >       利用者登録される方はこち         既に利用者登録がお済みの方                                                                                                    |                  |
| 受付時期       2024年3月7日8時30分~         利用者登録せずに申し込む方はこちら >         利用者登録せずに申し込む方はこちら >         利用者登録される方はこち                                                                                                    |                  |
| 利用者登録せずに申し込む方はこちら ><br>利用者登録される方はこち<br>既に利用者登録がお済みの方                                                                                                    |                  |
| 利用者登録される方はこち 既に利用者登録がお済みの方                                                                                                    |                  |
| 既に利用者登録がお済みの方                                                                                                    | 5                |
|                                                                                                    |                  |
| 利用者IDを入力してください 利用者登録せず申し込む方は上の「利                                                                                                    | 用者登録せ            |
| 申し込む方はこちら」をクリックしてし                                                                                                    | してください           |
|                                                                                                    | 、る方は IU<br>をクリック |
| または各手続の担当部署から受領したIDをご入力ください。<br>てください。                                                                                                    | ~ / / / /        |
| パスワードを入力してください ※「ログイン」をクリックした方は⑥                                                                                                    | の画面に移            |
| します。                                                                                                    |                  |
| 利用者登録時に設定していただいたパスワード、<br>または各手続の担当部署から受領したパスワードをご入力ください。<br>忘れた場合、「パスワードを忘れた場合はこちら」より再設定してください。<br>メールアドレスを変更した場合は、ログイン後、利用者情報のメールアドレスを変更ください。                                                                                                    |                  |
| パスワードを忘れた場合はこ                                                                                                    | 55               |
| ログイン >                                                                                                    |                  |
| 43                                                                                                    |                  |
| 43                                                                                                    |                  |

2 利用規約の同意 ホシステムを利用して中間・届出等手続を行うためには、この規約に同意していただくことが必要です。このことを前提に、構成団体は本 システムのサービスを提供します。ホシステムをご利用された方は、この規約に同意されたものとみなします。何らかの理由によりこの規約 に同意することができない場合は、ホシステムをご利用いただくことができません。なお、関数のみについても、この規約に同意されたもの とみなします。 3 利用者ID・パスワード等の登録・変更及び削除 ホシステムの利用して申請・届出等手続を行う違合は、利用者たる本人が利用方法に詳い利用者登録を行うことができるものとします。

「同意する」ボタンをクリックすることにより、この説明に同意いただけたものとみなします。

上記をご理解いただけましたら、同意して進んでください。

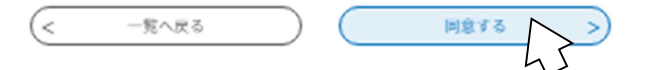

手続き申込

| Q FROMRETS | メールアドレスの確認 | 内容を入力する | 中し込みをする |
|------------|------------|---------|---------|
|            |            |         |         |

## 手続き説明

メールアドレス

110501@ken.pref.kochi.lg.jp

この手続きは連絡が取れるメールアドレスの入力が必要です。 下記の内容を必ずお読みください。

| /   | 手続き名   | 自動車税極別割の住所変更                                                                                                    |         |
|-----|--------|----------------------------------------------------------------------------------------------------|---------|
| / - | 2099   | 自動車税種別割の納税通知書は、運輸支局に登録されている住所(自動車検査証に記載の住所)<br>に送付されます。<br>引越し等で住所が変更した場合、市町村への住民異動属とは別に運輸支局で住所変更手続きが必<br>要です。<br>やむを得ない理由により運輸支局での住所変更手続きが遅れる場合は、納税通知書に同封の住所<br>変更ハガキ又は電子申請により属出てください。                                                                  |         |
|     |        | ■※平均<br>※ この届出は個人の方が対象です。法人については、定置場住所を所管する県税事務所にご連<br>絡ください。<br>※ この届出は高知又は高ナンバーの自動車が対象です。他都道府県ナンバーの自動車に関する<br>納税通知書の送付先についてはナンバーブレートに表示されている都道府県にお問合せください。<br>※ 住所変更ハガキ又は電子申請により変更出来るのは自動車税経別制納税通知書の送付先で<br>オート期車検索店の住所にすりません。のつ、運動車根本店の住所にすまえるプローブくどさ | 内容を確認して |
|     |        | 9。日朝軍校室庭の住所は変更されませんので、運輸支局での住所変更手続きをあり行うてくださ<br>い。<br>※ この届出は登録自動車が対象です。軽自動車や自動二輪車については、対応出来ませんの<br>で、かたましの支払けのかけください。                                                                                                    | ください。   |
|     |        | ※ 4月、5月に届出を行った場合、その年度の自動車税種別割の納税通知書は旧住所へ<br>送付する場合があります。                                                                                                    |         |
|     |        | 車検証の住所変更手続きについて<br>高知運輸支局<br>〒781-5103<br>高知県高知市大津乙1879番地1<br>050(5540)2077                                                                                                    |         |
| Ī   | 受付時期   | 2024年3月7日8時30分~                                                                                                    | _       |
|     |        |                                                                                                    | _       |
|     | 問い合わせ先 | 高知県総務部税務課自動車税担当                                                                                                    | _       |
|     | 電話番号   | 088-823-9308                                                                                                    |         |
|     | FAX番号  | 088-823-9252                                                                                                    |         |

| )                                                                                                    | 手続き                                                                                                    | 申込                                                                           |                                                 |
|----------------------------------------------------------------------------------------------------|----------------------------------------------------------------------------------------------------|------------------------------------------------------------------------------|-------------------------------------------------|
| <b>Q</b> 手続き選択をする                                                                                                    | > メールアドレスの確認                                                                                                    | 内容を入力する                                                                      | 🔷 申し込みをする                                       |
| 利田考い入力                                                                                                    |                                                                                                    |                                                                              |                                                 |
| 車税種別割の住所変更                                                                                                    |                                                                                                    |                                                                              |                                                 |
| 連絡がとれるメールアドレスを7<br>入力が完了いたしましたら、ア<br>F<br>URLにアクセスし、残りの情報を<br>また、迷惑メール対策等を行って<br>上記の対策を行っても、申込面面<br>なお、送信元のメールアドレスに<br>最後に、携帯電話のメールでは、<br>受信が可能な設定に変更してくた | 、力してください。<br>「レスに申込画面のURLを記載したメールを注<br>、入力して登録を完了させてください。<br>「いる場合には、「pref-kochi@apply.e-tur<br>jのURLを記載したメールが返信されて来な<br>に返信しても問い合わせには対応できません。<br>初期設定でURLリンク付きメールを拒否す<br>っさい。 | 送信します。<br>mo.jp」からのメール受信が可能な設<br>い場合には、別のメールアドレスを使<br>。<br>る設定をされている場合がございます | 定に変更してください。<br>用して申込を行ってください。<br>ので、その場合も同様にメール |
| 連絡先メールアドレン                                                                                                    | スを入力してください 必須                                                                                                    |                                                                              |                                                 |
| kenzei@ 🗨                                                                                                    | .co.jp                                                                                                    |                                                                              |                                                 |
| 連絡先メールアドレン                                                                                                    | ス(確認用)を入力してくだ                                                                                                    | さい <u>必須</u>                                                                 | メールアドレスを<br>入力してください                            |
| kenzei@ ●●                                                                                                    | . co. jp                                                                                                    |                                                                              |                                                 |
| <                                                                                                    | 説明へ戻る                                                                                                    | 完了する                                                                         |                                                 |

6

| C | y y                                                                                                    |
|---|----------------------------------------------------------------------------------------------------|
|   | 氏名を入力してください。 参綱                                                                                                    |
|   | 氏名を入力してください。改姓等により車検証記載の氏名から変更されている場合は <u>借考欄に変更前の氏名</u> を入力してくださ<br>い。                                                                                                    |
|   | 氏: 高知 名: 太郎                                                                                                    |
|   | 氏名 (フリガナ)を入力してください。                                                                                                    |
|   | フリガナを入力してください。 入力してください。                                                                                                    |
|   | 氏 コウチ 名 タロウ                                                                                                    |
|   | 生年月日を入力してください。 🕺 🕺                                                                                                    |
|   | 生年月日を入力してください。                                                                                                    |
|   | 平成 🗸 2 年 1 月 1 日                                                                                                    |
|   | 登録番号を入力してください。 参須                                                                                                    |
|   | <ul> <li>ナンパープレートに表示されている振号及びひらがなを全角で入力して下さい。</li> <li>自動車を複数台所有している場合は、そのうち一台の自動車を入力してください。全ての自動車の納税通知書送付先住所が変更されます。</li> <li>なお、複数台のうち、特定の自動車のみ新住所に納税通知書を送付することはできません。</li> <li>入力例)</li> <li>「高知500あ12-34」の場合は「500あ1234」</li> <li>「高知500あ・・1」の場合は「500あ001」</li> <li>「高知500あ・1-11」の場合は「050あ0111」</li> <li>高知(高)</li> <li>500あ0211</li> </ul> |
|   | 所管する県税事務所を選択してください。 必須                                                                                                    |
|   | 旧住所を所管する県税事務所を選択してください。<br>県外に転居した方については、直近の高知県の住所を所管する県税事務所を選択してください。<br>中央東県税事務所が所管する市町村<br>高知声 声回声 土作声 活曲声 手声声 大学声 土山町 土原町 土作町 土田村 いの町 仁津田町 佐田町 新知町                                                                                                    |
|   |                                                                                                    |
|   | 安芸県税事務所が所管する市町村<br>室戸市、安芸市、東洋町、奈半利町、田野町、安田町、北川村、馬路村、芸西村<br>内容を確認後選択してください。                                                                                                    |
|   | 領崎県税事務所が所管する市町村<br>須崎市、中土佐町、橋原町、津野町、四万十町                                                                                                    |
|   | <b>儒多県税事務所が所管する市町村</b><br>福毛市、土佐清水市、四万十市、大月町、三原村、黒潮町                                                                                                    |
|   | <ul> <li>中央東県税事務所</li> </ul>                                                                                                    |
|   | ○ 安芸県税事務所                                                                                                    |
|   | ○ 須崎県税事務所                                                                                                    |
|   |                                                                                                    |
|   | 選択者等                                                                                                    |

| 住所変更後の郵便番号を <b>ハイフンを入力せずに半角数字</b> で入力してください。                                                                                                    |                                           |
|----------------------------------------------------------------------------------------------------|-------------------------------------------|
|                                                                                                    |                                           |
| 創使皆号 7800850 住所総案                                                                                                    | てわざれ社火如八のした                               |
|                                                                                                    | それそれ該当部分の人力                               |
| 新住所を入力してください。 必須                                                                                                    | をしてくたさい。                                  |
| 住所変更後の住所を入力してください。                                                                                                    |                                           |
| 住所 高知県高知市丸ノ内2-4-1                                                                                                    |                                           |
| 旧郵便番号を入力してください。                                                                                                    |                                           |
| 住所変更前の郵便番号を <b>ハイフンを入力せずに半角数字</b> で入力してください。                                                                                                    |                                           |
| 創使指号 7808570 住所核索                                                                                                    |                                           |
| 旧住所を入力してください。 必須                                                                                                    |                                           |
| 住所変更前の住所を入力してください。                                                                                                    |                                           |
| 住所 高知県高知市丸ノ内1-2-20                                                                                                    |                                           |
| 連絡先電話番号を入力してください。 🔗                                                                                                    |                                           |
| 連絡がとれる電話番号を単 <b>角数字</b> で入力してください。                                                                                                    |                                           |
| 電話指号 088-823-9308                                                                                                    |                                           |
| 備考                                                                                                    |                                           |
|                                                                                                    |                                           |
|                                                                                                    |                                           |
| 4                                                                                                    | 途中で一時中断する場合は「入力中のデ                        |
|                                                                                                    | ーダの保存する」を押してください。                         |
|                                                                                                    | │ 冉開する場合は ' 保存ナータの読み込み」 │<br>│ ★ 畑」 マノギトい |
| 入力中のデータを一時保存・読みジ                                                                                                    | を押してくたさい。                                 |
| 【中込データー時保存、再続込み時の注意事項】<br>・添付ファイルは一時保存されません。再転込み後は、必要に応じて、ファイルを添付し直じ<br>・パソコンに一時保存した申込データはパソコンで開覧・加筆・修正することはできません。<br>・システムに転込む場合は一時保存した手続さの画面でしか転込めませんので、ご注意くださ<br>・入力中の申込データをパソコンに一時保存しますので、保存した申込データの取扱いは、申 | てください。<br>い<br>増者の責任において管理をお願いします。        |
| 「入力中のデータを保存する」では申込みの手続きが完了しており                                                                                                    | りませんのでご注意ください。                            |
| ※入力中の申込データをパソコンに一時保存します。 ※一時保存し                                                                                                    | た中込データを再成長み込みます。                          |
| ▲ 入力中のデータを保存する                                                                                                    | 保存データの読み込み                                |
|                                                                                                    |                                           |

7

申込確認

## まだ申込みは完了していません。

※下妃内容でよろしければ「申込む」ボタンを、修正する場合は「入力へ戻る」ボタンを押してください。

自動車税種別割の住所変更

| 氏名        | 高知太郎            | 1        |
|-----------|-----------------|----------|
| 氏名(フリガナ)  | コウチ タロウ         | 入力内容の確認を |
| 生年月日      | 平成2年1月1日        | してください。  |
| 登録番号      | 高知 (高) 500あ0211 |          |
| 所管する県税事務所 | 中央東県税事務所        |          |
| 新郵便番号     | 7800850         |          |
| 新住所       | 高知県高知市丸ノ内2-4-1  |          |
| 旧郵便番号     | 7808570         |          |
| 旧住所       | 高知県高知市丸ノ内1-2-20 |          |
| 連絡先電話番号   | 088-823-9308    |          |
| 備考        |                 |          |
| (<        | 入力へ戻る 申込も       |          |

## apply.e-tumo.jp の内容

整理番号・パスワードをメモなどにお控えいただくか、 当ページをファイルに保存、または印刷して保管してください。 整理番号・パスワードを紛失すると 申込内容を照会できなくなる可能性がございます。 ポップアップが出ます。 次のページを保存や印刷を して保管して下さい。

OK

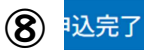

自動車税種別割の納税通知書の送付先住所変更の届出を受け付けました。

届出の内容によっては、確認のために県税事務所から連絡させていただく場合があります。

4月又は5月に届出された場合は、納税通知書等が旧住所へ送付される場合がありますのでご注意ください。

なお、この届出は、自動車検査証の住所変更手続きまでに納税通知書の送付先を変更するものですので、必ず運輸支局で住 所変更手続きを行ってください。

| 自込みが完了しました。                                           | この画面の保管や印刷をして |
|-------------------------------------------------------|---------------|
| 下記の整理番号とパスワードを記載したメールを送信しました。                         | ください。         |
|                                                       | 整理番号とパスワードが今後 |
| メールアドレスが誤っていたり、フィルタ等を設定されている場合、<br>メールが届かない可能性がございます。 | 申込状況を確認するために必 |
|                                                       | 要となることがあります。  |
|                                                       |               |

| 整理番号  | 982049469238 |
|-------|--------------|
| パスワード | 95s4r5wmPc   |

整理番号 とパスワードは、今後申込状況を確認する際に必要となる大切な番号です。 特にパスワードは他人に知られないように保管してください。

なお、内容に不備がある場合は別途メール、または、お電話にてご連絡を差し上げる事があります。

< 一覧へ戻る